# คู่มือการใช้งานเบื้องต้น

#### (nTNC-Evaluation V1)

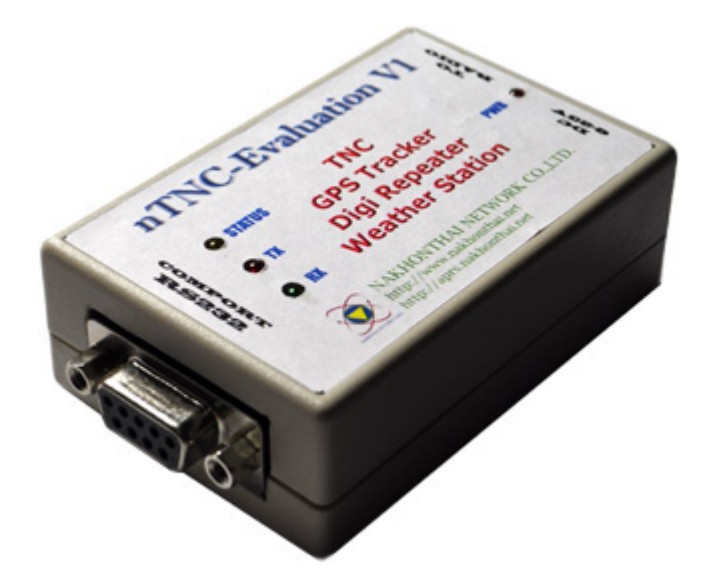

1. ส่วนประกอบการเชื่อมต่อ

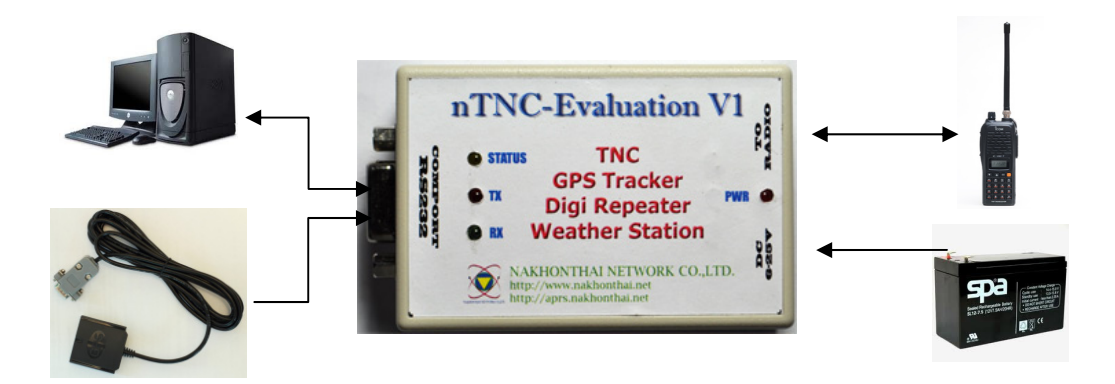

- 2. การต่อสายสัญญาณต่าง ๆ
  - 2.1. สายต่อ RS232 -> Computer ชนิดต่อเองหรือใช้สายพ่วง

| DB9 Male | DB9 Female |
|----------|------------|
| Pin 2    | Pin 2      |
| Pin 3    | Pin 3      |
| Pin 5    | Pin 5      |

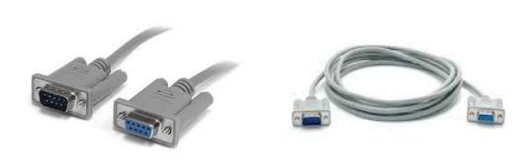

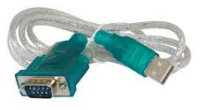

2.3 สายต่อ GPS->RS232

| DB9 Male | Name     | SKM55 Color |
|----------|----------|-------------|
| Pin 1    | Vout +5V | RED         |
| Pin 2    | RX       | WHITE       |
| Pin 5    | GND      | BLACK       |

2.4 สายต่อไฟ DC 6-25V แกนกลาง +V ขอบนอกเป็นขา GND

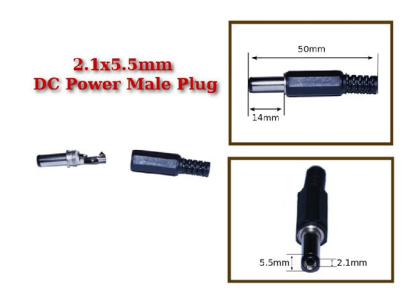

2.5 สายต่อสัญญาณวิทยุรับส่ง

| 4Pin 3.5mm Plug | Pin Out |                        |
|-----------------|---------|------------------------|
| Pin 1           | Pin 1   | Speaker (AF IN)        |
| Pin 2           | Pin 2   | MIC (AF OUT)           |
| Pin 3           | Pin 3   | PTT (Logic Active Low) |
| Pin 4           | Pin 4   | GND (Shield)           |

- 3. การตั้งค่าการใช้งาน
  - 3.1 ให้ต่อสาย RS232 เข้าสู่คอมพิวเตอร์

3.2 ใช้โปรแกรมเทอร์มินอลต่าง ๆ เช่น HyperTerminal,Putty,SecureCRT,Termite ฯลฯ ใน ตัวอย่างจะใช้โปรแกรม Termite ดาวน์โหลดได้ที่

<u>http://www.compuphase.com/software/termite30.zip</u> เป็นโปรแกรมขนาดเล็ก เปิดใช้งานได้ทันที

#### 3.3 กำหนดค่าให้โปรแกรมเทอร์มินอลดังนี้

Baud rate: 9600 Data bits: 8 Stop bits: 1 Parity: none Flow control: none

| Port configu      | uration |   | Transmitted text   | Options                  |
|-------------------|---------|---|--------------------|--------------------------|
| Port              | COM4    | • | Append nothing     | Stay on top              |
| Baud rate         | 9600    | • | Append <u>CR</u>   | Close on cancel          |
| <u>D</u> ata bits | 8       | - | Append CR-LF       | Close port when inactive |
| Stop bits         | 1       | • | Local <u>e</u> cho | Plug-ins                 |
| P <u>a</u> rity   | none    | - | Received text      |                          |
| Elow control      | none    | • | Font default       |                          |
| F <u>o</u> rward  | (none)  | • |                    |                          |

3.4 เมื่อเสียบต่อไฟเข้าเครื่อง จะขึ้นชื่อและเฟิร์มแวร์เวอร์ชั่น และเครื่องหมายพร้อม "%" ดังรูป

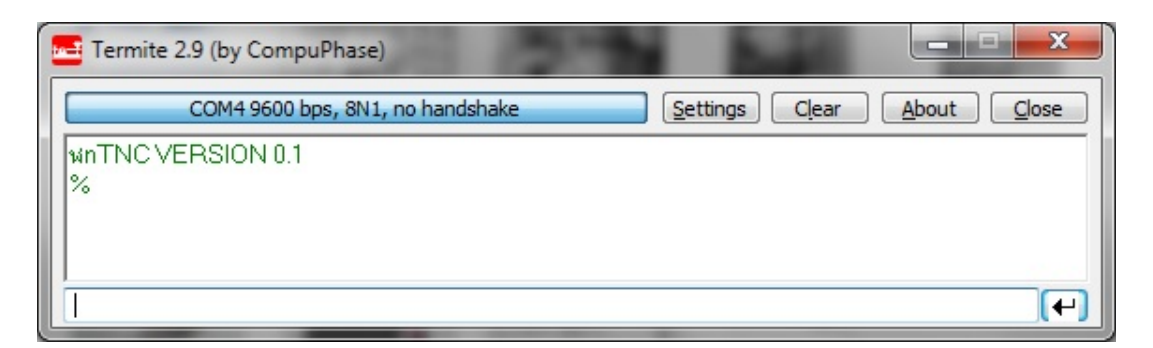

 3.5 สามารถใช้คำสั่งต่าง ๆ เพื่อตั้งค่า โดยพิมพ์ที่ช่องว่างด้านล่าง แล้วกดปุ่ม ↓ ด้านขวาเพื่อส่ง ข้อความที่พิมพ์ออกไปสู่เครื่อง ตัวอย่างนี้ใช้คำสั่ง DISP เพื่อดูค่าที่ตั้งไว้ทั้งหมด

| - | Termite 2.9 (by CompuPhase)      |                            |
|---|----------------------------------|----------------------------|
|   | COM4 9600 bps, 8N1, no handshake | Settings Clear About Close |
| l | wnTNC VERSION 0.1                |                            |
| l | <sup>^0</sup>                    |                            |
| l |                                  |                            |
| L | DISP                             | [+]                        |

พิมพ์ "DISP" กด ENTER ผลลัพธ์ จะแสดงข้อมูลที่ตั้งไว้ทั้งหมด ในที่นี่จะแบ่งเป็น 3ส่วน คือ ส่วนแรก CONFIG จะเป็นตัวกำหนดที่จะใช้งานในทุกโหมดหรือตัวกำหนดหลัก ส่วนที่สอง TNC/DIGI ใช้กำหนดเมื่อตั้งการใช้งานในโหมด TNC หรือ DIGI ส่วนที่สาม TRACKER ใช้กำหนดเมื่อตั้งการใช้งานในโหมด TRACKER

| Termite 2.9 (by CompuPhase)                    |                            |
|------------------------------------------------|----------------------------|
| COM4 9600 bps, 8N1, no handshake               | Settings Clear About Close |
| wnTNC VERSION 0.1                              |                            |
| CONFIC                                         |                            |
| MYCALL "HS5WBC-1"                              |                            |
| ITEM ""                                        |                            |
| PATH "WIDE1-1"                                 |                            |
|                                                |                            |
| TRACKER OFF                                    |                            |
|                                                |                            |
| TNC/DIGI                                       |                            |
|                                                |                            |
| BTEXT ">nTNC From Nakhonthai Network Co.,Ltd." |                            |
|                                                |                            |
|                                                |                            |
| COMPRESSION                                    |                            |
| ALTITUDE ON                                    |                            |
| GPSQUALITY ON                                  |                            |
|                                                |                            |
| SMARTBEACON ON                                 |                            |
| TXINTERVAL 15 Sec.                             |                            |
| MIN INTERVAL 5 Sec.                            |                            |
| MIN ANGLE 25 Deg.<br>HIGHT SPEED 100 km/b      |                            |
| LOW SPEED 5 km/h.                              |                            |
| SLOW INTERVAL 600 Sec.                         |                            |
| -Howto Expample. DIGI ON/OFF <ret></ret>       |                            |
|                                                |                            |
|                                                | <b>(-)</b>                 |

#### ตัวอย่างการกำหนดนามเรียกขาน

ECHO ON⊷

MYCALL HS5TQA

SSID 1₊J

| Termite 2.9 (by CompuPhase)      |                            |
|----------------------------------|----------------------------|
| COM4 9600 bps, 8N1, no handshake | Settings Clear About Close |
| %SET ECHO ON                     |                            |
| MYCALL HS5TQA                    |                            |
| %                                |                            |
| %SET MYCALL "HS5TQA"             |                            |
| %SSID 1                          |                            |
|                                  |                            |
| %5ET 55ID ****                   |                            |
| <sup>70</sup>                    |                            |
| 1                                |                            |
|                                  | [+]                        |

เมื่อกดดูข้อมูลการตั้งค่าอีกครั้งด้วยคำสั่ง DISP จะเห็นนามเรียกขานและ ssid ที่ตั้งไว้ดังรูป

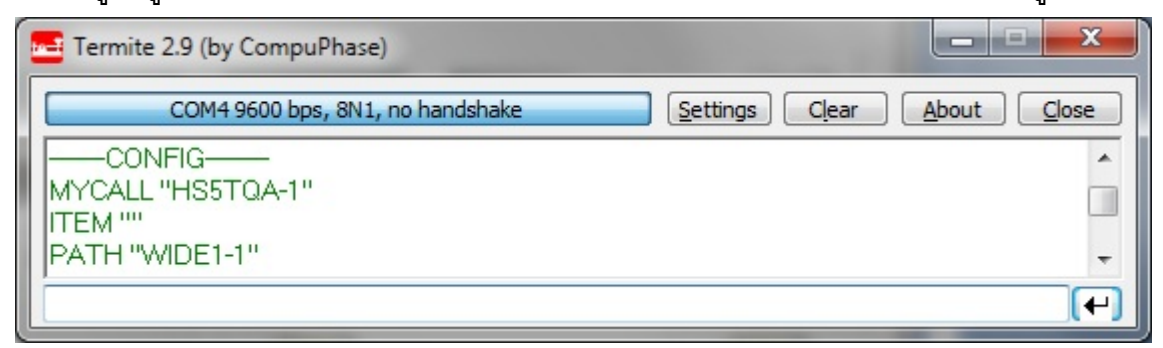

## ตัวอย่างการกำหนดใช้งานโหมด TNC เท่านั้น

| ECHO ON⊷        | TRACKER OFF↓  |
|-----------------|---------------|
| MYCALL HS5TQA₊J | PATH WIDE1-1⊷ |
| SSID 1₊J        | RTS OFF₊J     |
| TNC ON ↓        | LOG OFF₊J     |
| DIGI OFF⊷       | ECHO OFF      |

| Termite 2.9 (by CompuPhase)      |          |       | X           |
|----------------------------------|----------|-------|-------------|
| COM4 9600 bps, 8N1, no handshake | Settings | Clear | About Close |
| MYCALL HS5TQA                    |          |       |             |
|                                  |          |       |             |
| 1%SSID 1                         |          |       |             |
| %                                |          |       |             |
| %SET SSID "-1"                   |          |       |             |
| %TNC ON                          |          |       |             |
| %<br>VSET TNC ON                 |          |       |             |
| DIGLOFF                          |          |       |             |
| %                                |          |       |             |
| %SET DIGI OFF                    |          |       |             |
|                                  |          |       |             |
| %SET TBACKER OFF                 |          |       |             |
| PATH WIDE1-1                     |          |       |             |
| %                                |          |       |             |
| I%SET PATH "WIDE1-1"             |          |       |             |
| %                                |          |       |             |
| %SET RTS OFF                     |          |       |             |
| LOG OFF                          |          |       |             |
| %                                |          |       |             |
| ISET LOG ON                      |          |       |             |
| ECHO OFF                         |          |       |             |
| %                                |          |       |             |
| <b>%</b>                         |          |       |             |
| 1                                |          |       | [+]         |

เมื่อต่อสายสัญญาณวิทยุไว้แล้ว มีข้อมูลส่งเข้ามา ก็จะขึ้นข้อความ TNC2 Monitor ซึ่งเมื่อต่อกับ โปรแกรมไอเกทก็จะส่งข้อมูลนี้ต่อออกไปยังเครือข่าย APRS-IS ต่อไป

| Termite 2.9 (by CompuPhase)                                    | ×           |
|----------------------------------------------------------------|-------------|
| COM4 9600 bps, 8N1, no handshake Settings Clear                | About Close |
| HS5TQA-7>QWSRV0,WIDE1-1,WIDE2-2:`I_]I [1C][/`YAESU VX-8R TEST_ |             |
|                                                                |             |
|                                                                |             |

เมื่อเราต้องการส่งข้อมูลโปรโตคอล APRS ใด ๆ สามารถส่งออกไปได้เลยเช่น ส่งข้อความส เตตัส ">TEST FROM nTNC Evaluation V1" โดยตามข้อกำหนดจะใช้เครื่องหมาย ">" นำหน้า ใน ส่วนหัวจะใช้นามเรียกขนานและเส้นทางตามที่ตั้งไว้ในส่วนของ CONFIG ดังนี้

| Termite 2.9 (by CompuPhase)                                    | J |
|----------------------------------------------------------------|---|
| COM4 9600 bps, 8N1, no handshake Settings Clear About Close    |   |
| HS5TQA-7>QWSRV0,WIDE1-1,WIDE2-2:`I_]I [1C][/`YAESU VX-8R TEST_ |   |
| >TEST FROM nTNC Evaluation V1                                  |   |

บนตัวเครื่องจะเห็นไฟ TX ติดสว่าง แสดงว่ากำลังการส่งข้อมูลออกอากาศ และทางด้านผู้รับจะได้รับ ข้อมูลดังต่อไปนี้

HS5TQA-1>APNN01,WIDE1-1:>TEST FROM nTNC Evaluation V1

การส่งข้อมูลในรูป Third party ในรูปแบบของ TNC2 Monitor จะใช้เครื่องหมาย "}" นำหน้า และใช้รูปแบบเต็มเช่น "}HS5TQA-2>APRSTH,WIDE2-2:>TEST FROM nTNC Evaluation V1"

| Termite 2.9 (by CompuPhase)                                         |             |
|---------------------------------------------------------------------|-------------|
| COM4 9600 bps, 8N1, no handshake Settings Clear                     | About Close |
|                                                                     |             |
|                                                                     |             |
| DUCETOA 25 ADDOTU M/DE2 25 TECT EDOM #TNO Exclusion 3/1             |             |
| 3HSSTQA-2>APRSTH,WIDE2-2:>TEST FROM NTNC EValuation VT              |             |
| มือกด Enter ส่งข้อมูลออกอากาศแล้วสถานีอื่น ๆ ก็จะได้รับข้อมูลดังนี้ |             |

HS5TQA-2>APRSTH,WIDE2-2:>TEST FROM nTNC Evaluation V1

### ตัวอย่างการกำหนดใช้งานโหมด DIGI REPEATER เท่านั้น

| ЕСНО ОN⊷        | TRACKER OFF↓   |
|-----------------|----------------|
| MYCALL HS5TQA₊J | PATH WIDE1-1₊J |
| SSID 3₊J        | RTS OFF₊J      |
| TNC OFF⊷        | LOG ON₊J       |
| DIGI ON⊷        | ECHO OFF⊷      |

| - | Termite 2.9 (by CompuPhase)                          |                            |
|---|------------------------------------------------------|----------------------------|
|   | COM4 9600 bps, 8N1, no handshake                     | Settings Clear About Close |
|   | SET ECHO ON<br>MYCALL HS5TQA                         |                            |
| l | %<br>%SET MYCALL "HS5TQA"<br>%SSID 3                 |                            |
|   | %<br>%SET SSID "-3"                                  |                            |
|   | %TNC OFF<br>%<br>%SET TNC OFF<br>DIGI ON             |                            |
|   | %<br>%SET DIGI ON<br>TRACKER OFF                     |                            |
|   | %SET TRACKER OFF                                     |                            |
|   | % SET PATH "WIDE1-1"                                 |                            |
| l | RTS OFF                                              |                            |
|   | %SETRISUFF<br>LOG ON<br>%                            |                            |
|   | %SET Expample. LOG ON/OFF <ret><br/>SET LOG ON</ret> |                            |
|   | 8<br>%                                               |                            |
| 1 |                                                      | (+)                        |

จากการตั้งค่าข้างต้น เมื่อมีข้อมูลเข้ามา จะไม่แสดงความ TNC2 Monitor แต่จะทวนสัญญาณ นั้นส่งออกอากาศ ถ้าต้องการให้แสดงข้อความด้วย สามารถกำหนด TNC ON ร่วมกับการใช้งาน กับโหมดดิจิพร้อมกันได้

ในโหมดดิจินั้น เมื่อต้องการแจ้งพิกัดตนเองให้กำหนดรูปแบบโปรโตคอลตำแหน่งไว้ใน BTEXT ซึ่งจะถูกส่งทุก ๆ 15นาที เช่น BTEXT=!1342.24N/10020.77E#PHG2260 เป็นต้น

## <u>ตารางคำสั่ง</u>

| คำสั่ง             | ความหมาย                   | ตัวอย่าง                          |
|--------------------|----------------------------|-----------------------------------|
| ECHO=ON/OFF        | สะท้อนสิ่งที่พิมพ์กลับมา   | กำหนดเปิดใช้งาน ECHO=ON           |
|                    | ปกติจะใช้เฉพาะตอนตั้งค่า   | กำหนดปิดใช้งาน ECHO=OFF           |
| DISP               | แสดงข้อมูลกาตั้งค่าทั้งหมด | DISP                              |
| CMD?               | แสดงคำสั่งทั้งหมด          | CMD?                              |
| MYCALL=XXXXXX      | กำหนดนามเรียกขานใส่ได้ 6   | MYCALL=HS5TQA                     |
|                    | ตัวอักษร                   |                                   |
| SSID=XX            | กำหนด SSID มีค่า 0-15      | SSID=3                            |
| ITEM=XXXXXXXXX     | ใช้กำหนดโหมด ITEM ใส่ได้ 9 | ITEM=BKK3293                      |
|                    | ตัวอักษร                   |                                   |
| PATH=XXXXXX-X      | ใช้กำหนดเส้นทางหรือตาม     | PATH=WIDE1-1,WIDE2-1              |
|                    | ข้อกำหนด                   |                                   |
| TNC=ON/OFF         | กำหนดใช้งานโหมด TNC        | กำหนดเปิดใช้งาน TNC=ON            |
|                    |                            | กำหนดปิดใช้งาน TNC=OFF            |
| DIGI=ON/OFF        | กำหนดใช้งานโหมด DIGI       | กำหนดเปิดใช้งาน DIGI=ON           |
|                    | REPEATER                   | กำหนดปิดใช้งาน DIGI=OFF           |
| TRACKER=ON/OFF     | กำหนดใช้งานโหมด            | กำหนดเปิดใช้งาน TRACKER=ON        |
|                    | TRACKER                    | กำหนดปิดใช้งาน TRACKER=OFF        |
| RTS=ON/OFF         | กำหนดสัญญาณตอบสนอง         | กำหนดเปิดใช้งาน RTS=ON            |
|                    |                            | กำหนดปิดใช้งาน RTS=OFF            |
| LOG=ON/OFF         | กำหนดค่าการเก็บปริมาณใช้   | กำหนดเปิดใช้งาน LOG=ON            |
|                    | งานข้อมูลเข้าออกและแรงดัน  | กำหนดปิดใช้งาน LOG=OFF            |
|                    | ทาง Telemetry              |                                   |
| BTEXT=ข้อความ      | กำหนดข้อความสเตตัสใน       | BTEXT=!1342.24N/10020.77E#PHG2260 |
|                    | รูปแบบ APRS โปรโตคอลใน     |                                   |
|                    | โหมด DIGI ส่งทุก 15นาที    |                                   |
| COMPRESS=ON/OFF    | กำหนดการบีบอัดข้อมูลใน     | กำหนดเปิดใช้งาน COMPRESS=ON       |
|                    | โหมด TRACKER               | กำหนดปิดใช้งาน COMPRESS=OFF       |
| ALTITUDE=ON/OFF    | กำหนดการใช้ความสูงในโหมด   | กำหนดเปิดใช้งาน ALTITUDE=ON       |
|                    | TRACKER                    | กำหนดปิดใช้งาน ALTITUDE=OFF       |
| GPSQUALITY=ON/OFF  | กำหนดการใช้ระดับสัญญาณ     | กำหนดเปิดใช้งาน GPSQUALITY=ON     |
|                    | GPS ในโหมด TRACKER         | กำหนดปิดใช้งาน GPSQUALITY=OFF     |
| TIMESTAMP=ON/OFF   | กำหนดการใส่เวลาอ้างอิงใน   | กำหนดเปิดใช้งาน TIMESTAMP=ON      |
|                    | โหมด TRACKER               | กำหนดปิดใช้งาน TIMESTAMP=OFF      |
| VOLTAGE=ON/OFF     | กำหนดการใส่แรงดันเข้าใน    | กำหนดเปิดใช้งาน VOLTAGE=ON        |
|                    | โหมด TRACKER               | กำหนดปิดใช้งาน VOLTAGE=OFF        |
| SMARTBEACON=ON/OFF | กำหนดการโหมดอัจฉริยะใน     | กำหนดเปิดใช้งาน SMARTBEACON=ON    |
|                    | โหมด TRACKER               | กำหนดปิดใช้งาน SMARTBEACON=OFF    |

| TXINTERVAL=xxx | กำหนดช่วงเวลาส่งตำแหน่งใน    | TXINTERVAL=15                                 |
|----------------|------------------------------|-----------------------------------------------|
|                | โหมด TRACKER หน่วยวินาที     | *ในโหมดปกติจะส่งตำแหน่งทุก 15วินาที ถ้าเปิด   |
|                |                              | โหมดอัจฉริยะ จะส่งเร็วสุด 15วินาที่ในความเร็ว |
|                |                              | สูงสุด                                        |
| MINTERVAL=xxx  | กำหนดเวลาต่ำสุดที่จะส่ง      | MINTERVAL=5                                   |
|                | ตำแหน่งออกไป หน่วยวินาที     |                                               |
| MANGLE=xxx     | กำหนดองศาการเลี้ยวต่ำสุด     | MANGLE=25                                     |
|                | หน่วยเป็นองศา 0-360          | *ถ้ามีการเลี้ยวมากกว่า 25องศา จะส่งตำแหน่ง    |
| HSPEED=xxx     | กำหนดความเร็วสูงสุด km/h     | HSPEED=100                                    |
| LSPEED=xxx     | กำหนดความเร็วต่ำสุด km/h     | LSPEED=5                                      |
| LINTERVAL=xxx  | กำหนดเวลาช้าสุดเมื่อหยุดนิ่ง | LINTERVAL=600                                 |
|                | ที่จะส่งตำแหน่งออกไปหน่วย    |                                               |
|                | เป็นวินาที                   |                                               |

\*เครื่องหมาย = จะใส่หรือเป็นช่องว่างก็ได้

\*"%" หมายถึงเครื่องหมายพร๊อม ที่ถูกแสดงขึ้นไม่มีความหมายในการรับหรือส่งข้อมูลใด ๆ

\*ตัวคำสั่งจะใช้ตัวภาษาอังกฤษเป็นตัวพิมพ์ใหญ่ทั้งหมด